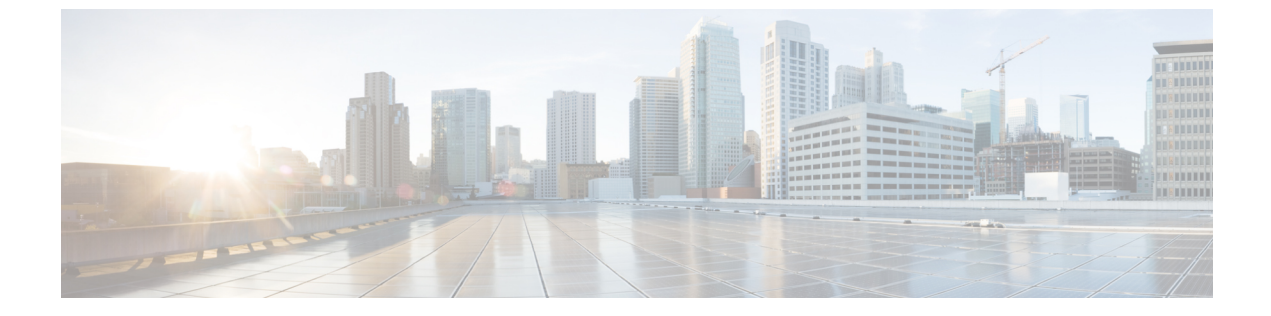

# Exchange メールボックスの移動と復元

• Exchange メールボックスの移動と復元, 1 ページ

## Exchange メールボックスの移動と復元

### 概要

Cisco Unity Connection でのユニファイドメッセージングユーザのメールボックスは、ある Exchange サーバから別のサーバに移動することができます。何らかの理由で、メールボックスをある Exchange サーバから別のサーバに移動することができます。最新のサポート対象バージョンの Exchange サーバを組織の既存の Exchange 環境に追加した後に、ユーザのメールボックスを最新の バージョンに移動する必要が生じた場合について考えてみましょう。

ユーザのメールボックスをExchangeのあるバージョンから別のバージョンに移動するには、Unity Connection ユーザの特定の設定を一部更新する必要があります。これにより、Unity Connection は ユーザ メールボックスの移行を自動的に検出できるようになります。Unity Connection がメール ボックスの移行の検出に失敗した場合は、ユニファイド メッセージング ユーザの既存のメール ボックスを移行された Exchange サーバ上の新しいメールボックスに手動で置き換える必要があります。

## Exchange メールボックスの移動後のユーザ設定の更新

ユニファイドメッセージングの設定の章で説明するように、管理者はExchangeで1つ以上のユニファイドメッセージングサービスを作成できます。以下は、Exchangeメールボックスの移動後に Unity Connection がユーザ設定を手動でどのように更新するかを識別する2つの設定です。

Unity Connection は Exchange サーバを検索します: Unity Connection が Exchange サーバを検索できるように選択した場合、Unity Connection は、メールボックスが Exchange の別のバージョンに移動された時期を自動的に検出し、Unity Connection ユーザ設定を自動的に更新します。

 Unity Connection は特定の Exchange サーバを選択します:特定の Exchange サーバを選択する と、Unity Connection はある Exchange サーバから別のサーバへのメールボックスの移動を検 出するか、または検出に失敗します。管理者は古いユニファイドメッセージングアカウン トを特定の Exchange サーバにアクセスするための新しいユニファイドメッセージングアカ ウントに手動で置き換える必要があります。

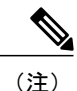

- Unity Connection がメールボックスの移動を自動的に検出できない場合は、Exchangeメールボックス移動後のUnity Connection ユニファイドメッセージングアカウントの置換を参照してください。
  - Unity Connection がメールボックスの移動を自動的に検出する場合は、新しい Exchange サーバへの Exchange メールボックスの移動を参照してください。

表1: Unity Connection が Exchange サーバ間におけるメールボックスの移行を自動的に検出できる 場合に、Exchange サーバ間でのメールボックスの移動を Unity Connection が自動的に検出できる 場合と検出できない場合のシナリオを示します。

| 選択する特定の Exchange<br>サーバ | 次の Exchange バージョン間でのメールボックスの移動を Unity<br>Connection が自動的に検出可能 |                      |                      |                      |                      |                      |                      |
|-------------------------|---------------------------------------------------------------|----------------------|----------------------|----------------------|----------------------|----------------------|----------------------|
|                         |                                                               | 2007 お<br>よび<br>2007 | 2007 お<br>よび<br>2010 | 2010 お<br>よび<br>2010 | 2007 お<br>よび<br>2013 | 2010 お<br>よび<br>2013 | 2013 お<br>よび<br>2013 |
| Exchange 2007 サーバ       |                                                               | あり                   | なし                   | なし                   | なし                   | なし                   | なし                   |
| Exchange 2010 サーバ       |                                                               | 0                    | 0                    | 0                    | なし                   | なし                   | なし                   |
| Exchange 2013 サーバ       |                                                               | 0                    | 0                    | 0                    | 0                    | 0                    | 0                    |

表 1: Unity Connection が Exchange サーバ間におけるメールボックスの移行を自動的に検出できる場合

### 新しい Exchange サーバへの Exchange メールボックスの移動

組織内では、Exchange メールボックスを新しいサーバに移動することによって、Exchange サーバ を追加できます。Exchange メールボックスがシングル インボックスに設定されている Unity Connection ユーザに関連付けられている場合は、メールボックスを移動する前に Unity Connection に必要な権限を付与する必要があります。それ以外の場合は、Unity Connection ユーザは新しいロ ケーションからボイスメールにアクセスできません。これは、Unity Connection が Exchange サー バを検索できるようにした場合や、Unity Connection が特定の Exchange サーバと通信できるよう にした場合にも当てはまります。 Exchange サーバごとに必要な権限の付与については、Active Directory でのユニファイドメッセー ジングの設定(p. 2-5)を参照してください。

(注)

新しいExchangeサーバにアクセスするには、新しいユニファイドメッセージングサービスア カウントを作成するか、または既存のユニファイドメッセージングサービスアカウントに必 要な権限を付与する必要があります。

## Exchange メールボックス移動後の Unity Connection ユニファイドメッ セージング アカウントの置換

次に、Unity Connection が Exchange メールボックスの移動を検出できず、Unity Connection ユーザの Exchange メールボックスのロケーションを自動的に更新できない場合に、管理者が実行する必要のある手順を示します。

- 新しいメールボックスの場所にアクセスする新しいユニファイドメッセージングアカウント を手動で作成します。
- 2 古いメールボックスの場所にアクセスしていたユニファイドメッセージングアカウントを削除します。

**注意** ユーザが Exchange メールボックスを移動し、影響を受けるユーザの Unity Connection 設定を更 新している間、Unity Connection では、ボイスメールを対応する Exchange メールボックスとの 同期を行いません。

Exchange メールボックスを移動後に、Unity Connection ユニファイド メッセージング アカウント を置き換えるには、次の手順を実行します。

- ステップ1 Exchange メールボックスの移動後のユーザ設定の更新を確認して、Unity Connection が Exchange 設定の メールボックスの移動を自動的に検出できるかどうかを判断します。
- ステップ2 次のいずれかの手順を実行します。
  - Unity Connection によりメールボックスの移動が検出される場合は、残りの手順を省略します。
  - Unity Connection によりメールボックスの移動が検出されない場合は、ステップ3に進みます。

- ステップ3 Exchange メールボックスを、Unity Connection にユニファイド メッセージング サービスが存在しない Exchange サーバに移行した場合は、サービスを作成します。詳細については、メール サーバにアクセス するためのユニファイド メッセージング サービスの作成 (p. 2-27) を参照してください。
- ステップ4 ユーザに対し新しいユニファイドメッセージングアカウントを作成し、メールボックスが移動された新しい Exchange サーバにアクセスするユニファイドメッセージングサービスを選択します。詳細については、ユーザのユニファイドメッセージングアカウント(p. 2-30)を参照してください。
- **ステップ5** メールボックスの移動元の古い Exchange サーバにアクセスしていたユニファイドメッセージングアカウントを削除します。
  - a) Unity Connection Administration で、[ユーザ(Users)]を展開して、[ユーザ(Users)]を選択します。
  - b) [ユーザの検索 (Search Users)]ページで、ユーザのエイリアスを選択します。
  - c) [ユーザの基本設定の編集(Edit User Basics)] ページの[編集(Edit)] メニューから、[ユニファイド メッセージングアカウント(Unified Messaging Accounts)]を選択します。
  - d) [ユニファイドメッセージングアカウント (Unified Messaging Accounts)]ページで、削除するユニファ イドメッセージングアカウントの左のチェックボックスをオンにします。[選択項目の削除 (Delete Selected)]を選択します。

ステップ6 Exchange メールボックスを移行した他のユーザに対してステップ3~ステップ5を繰り返します。

### **Exchange** メールボックスの復元

Unity Connection の Exchange メールボックスを復元するには、ユーザの現在のユニファイドメッ セージングアカウントをバックアップする必要があります。ここでは、個々のユーザまたは複数 のユーザに対するユニファイドメッセージング機能を復元する方法を示します。復元時に最も重 要なことは、シングルインボックスを無効にして Exchange と Unity Connection 間の同期を停止す ることです。

#### Microsoft Exchange メールボックスを復元するためのタスク リスト

- 1 選択したユーザ、またはユニファイドメッセージングサービスのシングルインボックスを無 効にします。Unity Connection のシングルインボックスの無効化を参照してください。
- **2** Exchange メールボックスを復元します。詳細については、該当する Microsoft 社の資料を参照 してください。
- 3 適切なオプションを選択して、単一受信トレイを再度有効にします。
  - Unity Connection\\ Administration を使用して個別のユーザのシングルインボックスを無効にした場合は、個々のユーザのシングルインボックスの無効化を繰り返します。ただし、 [Unity Connection メールボックスと Exchange メールボックスを同期する(シングルインボックス) (Synchronize Unity Connection and Exchange Mailboxes (Single Inbox))]チェックボックスをオンにします。

- ユニファイドメッセージングサービスのシングルインボックスを無効にした場合は、すべてのユーザのシングルインボックスの無効化を繰り返します。ただし、必要に応じて、 [Connection と Exchange のメールボックスを同期する(シングルインボックス) (Synchronize Connection and Exchange Mailboxes (Single Inbox))]チェックボックスまたは [有効(Enabled)]チェックボックスをオンにします。
- ・一括管理ツールを使用してシングルインボックスを無効にした場合は、一括管理ツール を使用した多数の選択ユーザのシングルインボックスの無効化を繰り返します。ただし、 enableMbxSynchの値を1に変更します。

## Exchange メールボックスを復元する前にシングル インボックスを無 効にする

Exchangeメールボックスと他のユニファイドメッセージングサービス機能が復元されているUnity Connection ユーザのシングルインボックスを無効にする必要があります。シングルインボックス が無効になっていないと、Unity Connection はバックアップが開始された時間から復元が完了する までに受け取ったボイスメールを同期できません。

#### シングルインボックスが無効な場合の同期キャッシュの動作

Unity Connection は、Exchange にすでに転送されたボイスメールを追跡する同期キャッシュを維持 します。単一受信トレイを無効にすると、同期キャッシュは自動的にクリアされます。

単一受信トレイが無効な場合の同期キャッシュの動作について理解するには、次の手順を実行します。

- 1 Exchange サーバのバックアップを取ります。
- 2 新しいボイスメールが届きます。
- **3** Unity Connection は、ボイスメールを Unity Connection ユーザに関連付けられている Exchange メールボックスと同期させます。
- **4** Unity Connection は、そのメッセージが Exchange と同期したことを示すよう、そのユーザの同期キャッシュを更新します。
- 5 Exchange サーバのハードディスクに障害が発生します。
- 6 障害が発生したハードディスクに Exchange メールボックスがある Unity Connection ユーザの シングルインボックスを無効にします。
- 7 Unity Connection により、そのユーザの同期キャッシュがクリアされます。
- 8 ハードディスクを交換し、ステップ1で作成したバックアップから Exchange を復元します。
- 9 そのユーザの単一受信トレイを再度有効にします。
- **10** Unity Connection により、同期キャッシュと現在 Exchange にあるボイスメールが定期的に比較 されます。

- 11 キャッシュが空であるため、Unity Connection により、Unity Connection メールボックスには存在するが、Exchange メールボックスには存在しないボイスメールは、まだ Exchange と同期していないという結論が出されます。
- **12** Unity Connection により、Unity Connection メールボックスが Exchange メールボックスと再同期 され、同期キャッシュが再構築されます。

#### シングルインボックスが有効な場合の同期キャッシュの動作

Unity Connection ユーザのシングルインボックスを無効にせずに Exchange メールボックスを復元 すると、復元元のバックアップ後に受信されたすべてのボイスメールが Unity Connection によって 削除されます。単一受信トレイとの同期キャッシュの動作について理解するには、次の手順を実 行します。

- 1 Exchange サーバのバックアップを取ることができます。
- 2 新しいボイスメールが届きます。
- **3** Unity Connection は、ボイスメールを Unity Connection ユーザに関連付けられている Exchange メールボックスと同期させます。
- **4** Unity Connection は、そのメッセージが Exchange と同期したことを示すよう、そのユーザの同期キャッシュを更新します。
- 5 Exchange サーバのハードディスクに障害が発生します。
- 6 ハードディスクを交換し、1 で作成したバックアップから Exchange を復元します。
- 7 Unity Connection により、同期キャッシュと現在 Exchange にあるボイスメールが定期的に比較 されます。2 で届いたボイスメールは、関連する Unity Connection ユーザの Exchange メール ボックス内には存在していません。
- **8** Unity Connection により、ボイスメールはすでに Exchange と同期していて、Exchange メール ボックス内のメッセージとは再同期していないという結論が出されます。

#### Unity Connection のシングル インボックスの無効化

Exchange メールボックスを復元するときの最初のステップは、単一受信トレイの無効化です。復元する Exchange サーバの数、または Unity Connection 機能への復元の影響に応じて、次のいずれかの方法でシングルインボックスを無効にできます。

#### ユーザ数が少ない場合の Exchange メールボックスの復元

ユーザ数が少ない場合の Exchange メールボックスの復元では、Unity Connection\\Administration を 使用して個々のユーザアカウントのシングルインボックスを無効にできます。個々のユーザのシ ングル インボックスの無効化を参照してください。 すべてのユニファイド メッセージング ユーザの Exchange メールボックスの復元、または Unity Connection 機能を考慮しない場合の Exchange メールボックスの復元

> 次のいずれかの条件で、すべてのユニファイドメッセージングユーザの単一受信トレイ機能を無 効にできます。

- ユニファイドメッセージングサービスに関連付けられているすべてのユーザのメールボックスの復元時。
- 単一受信トレイ機能の停止によるユーザへの影響が少ない業務時間外における、ユニファイドメッセージングサービスに関連付けられている選択されたユーザのメールボックスの復元時。

ユニファイドメッセージングサービスの単一受信トレイを無効にする方法には2つあります。

- ・1つのユニファイドメッセージングサービスのシングルインボックスのみを無効にする: シングルインボックスのみを無効にした場合は、Unity Connectionのカンバセーションが他のユニファイドメッセージング機能のオプションとして機能し続けます。Exchangeを使用できない間に、ユーザがこれらの機能の1つを選択した場合、Unity Connectionの会話が、現在そのメッセージにはアクセスできない状態であることをアナウンスします。
- ・ユニファイドメッセージングサービス全体を無効にする:ユニファイドメッセージング サービスで他のユニファイドメッセージング機能(音声合成や連絡先の統合など)が有効に なっていて、そのサービスを無効にした場合、Unity Connection のカンバセーションはユニ ファイドメッセージングサービスが再度有効になるまでそれらの機能のオプションの再生 を停止するので、ユーザが混乱する可能性があります。

詳細については、すべてのユーザのシングルインボックスの無効化を参照してください。

# Unity Connection 機能が考慮される場合のユニファイドメッセージング サービスに関連付けられている一部 のユーザの Exchange メールボックスの復元

ユニファイドメッセージングサービスに関連付けられている多数のユーザのExchangeメールボックスを復元する場合、次の両方の条件に当てはまる場合は、一括管理ツールを使用して個々のユーザの単一受信トレイを無効にできます。

- ユニファイドメッセージングサービスが、メールボックスを復元しないユーザも含んでいる。
- ・メールボックスを復元しないユーザへの影響を最小化したい業務時間内にメールボックスを 復元する。

個々のユーザのシングル インボックスの無効化

- ステップ1 Unity Connection Administration で、[ユーザ(Users)]を展開して、[ユーザ(Users)]を選択します。[ユー ザの検索(Search Users)]ページで修正するユーザアカウントのエイリアスを選択します。
- ステップ2 [ユーザの編集(Edit Users)]ページの[編集(Edit)]メニューで、[ユニファイドメッセージングアカウント(Unified Messaging Accounts)]を選択します。ユーザの単一受信トレイを有効にしているユニファイドメッセージングアカウントを選択します。
- **ステップ3** [Unity Connection メールボックスと Exchange メールボックスを同期する(シングルインボックス) (Synchronize Unity Connection and Exchange Mailboxes (Single Inbox))]チェックボックスをオフにします。
- ステップ4 [保存 (Save)]を選択します。
- **ステップ5**他のユーザに対してステップ1~ステップ4を繰り返します。

すべてのユーザのシングル インボックスの無効化

ユニファイドメッセージングサービス全体を無効にするには、[有効(Enabled)]チェックボック スをオフにします。

- ステップ1 Unity Connection Administration で、[ユニファイドメッセージング(Unified Messaging)]を展開して、[ユ ニファイドメッセージング サービス(Unified Messaging Services)]を選択します。
- ステップ2 [ユニファイドメッセージング サービスの検索 (Search Unified Messaging Services)] ページで、変更する ユニファイドメッセージング サービスのエイリアスを選択します。
- ステップ3 このユニファイドメッセージングサービスに関連付けられているユーザの単一受信トレイを無効にする には、[ConnectionとExchangeのメールボックスを同期する(シングルインボックス) (Synchronize Connection and Exchange Mailboxes (Single Inbox))]チェックボックスをオフにします。 ユニファイドメッセージングサービス全体を無効にするには、[有効(Enabled)]チェックボックスをオ フにします。
- ステップ4 [保存 (Save)]を選択します。
- **ステップ5** シングルインボックスを無効にする他のユニファイドメッセージングサービスについても、ステップ1 ~ステップ4を繰り返します。

ー括管理ツールを使用した多数の選択ユーザのシングルインボックスの無効化

- **ステップ1** Cisco Unity Connection Administration で、[ツール (Tools)]を展開して、[一括管理ツール (Bulk Administration Tool)]を選択します。
- ステップ2 [操作の選択 (Select Operation)]から[エクスポート (Export)]を選択します。
- ステップ3 [オブジェクトタイプの選択 (Select Object Type)]で、[ユニファイドメッセージングアカウント (Unified Messaging Accounts)]を選択します。
- ステップ4 ユニファイドメッセージングアカウントをエクスポートする CSV ファイルのファイル名を入力します。
- ステップ5 [送信 (Submit)]を選択します。
- ステップ6 画面の指示に従い、CSV ファイルを保存します。
- ステップ7 CSV ファイルを開きます。
- ステップ8 シングルインボックス機能を無効にするユーザに対し、enableMbxSynchの値を0に変更します。
- **ステップ9** Cisco Unity Connection Administration で、[ツール (Tools)]>[一括管理ツール (Bulk Administration Tool)] の順に選択します。
- ステップ10 [操作の選択 (Select Operation)]から [更新 (Update)]を選択します。
- ステップ11 [オブジェクトタイプの選択(Select Object Type)] で、[ユニファイドメッセージングアカウント(Unified Messaging Accounts)] を選択します。
- ステップ12 ステップ8 で更新した CSV ファイルの名前を指定します。
- ステップ13 [送信 (Submit)]を選択します。

٦

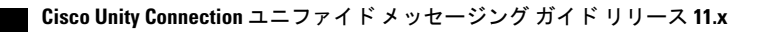